## Come partecipare a una videoconferenza con Webex

**Cisco Webex** è il sistema di webconference adottato dall'Ateneo. Per la didattica a distanza del primo semestre 2020/2021, il sistema è stato integrato direttamente nella piattaforma Moodle, da cui gli studenti effettuavano l'accesso alle lezioni. Per lo svolgimento degli esami, sarà invece possibile **accedere a Webex tramite link** diretto alla video conferenza.

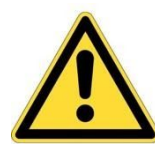

Si raccomanda di provvedere preventivamente ad **installare l'applicativo Cisco Webex Meeting sui propri dispositivi**: una guida passo passo è presente nel corso <u>Installazione Webex</u>.

## Entrare nella riunione online

Gli iscritti agli appelli ricevono il link alla video conferenza in uno dei modi seguenti:

- Mail dal docente
- Mail di invito direttamente dal sistema di webconference Webex. Nel giorno e orario dell'evento, basterà cliccare sul tasto verde "Accedi a riunione" per lanciare l'applicativo.

| ha inviato l'invito a questa riunione Webex.                                                              |  |  |  |
|----------------------------------------------------------------------------------------------------|--|--|--|
| Numero riunione (codice di accesso): 121 300 8302<br>Password riunione: KnubPhmX332                       |  |  |  |
| giovedì 29 ottobre 2020<br>11.00   (UTC+02:00) Amsterdam, Berlino, Berna, Roma, Stoccolma, Vienna   1 ora |  |  |  |
| Accedi a riunione                                                                                         |  |  |  |

- Mail di invito da Calendar. Nel giorno e orario dell'evento, basterà cliccare sulla voce Join Webex Meeting per lanciare l'applicativo.

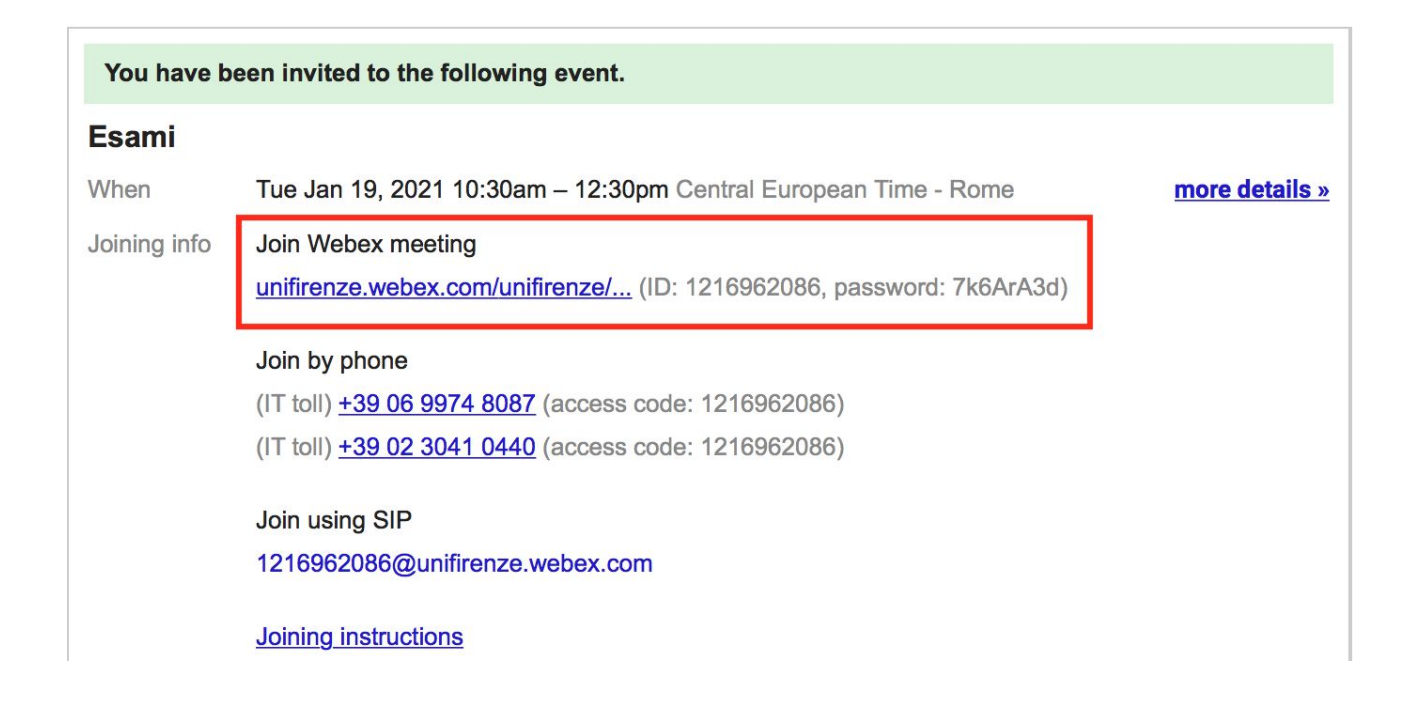

## Partecipare a una riunione Webex

Quando viene lanciato l'applicativo Webex, si accede all'anteprima, dove è possibile impostare audio e video prima di avviare la riunione cliccando sul tasto verde Accedi a riunione.

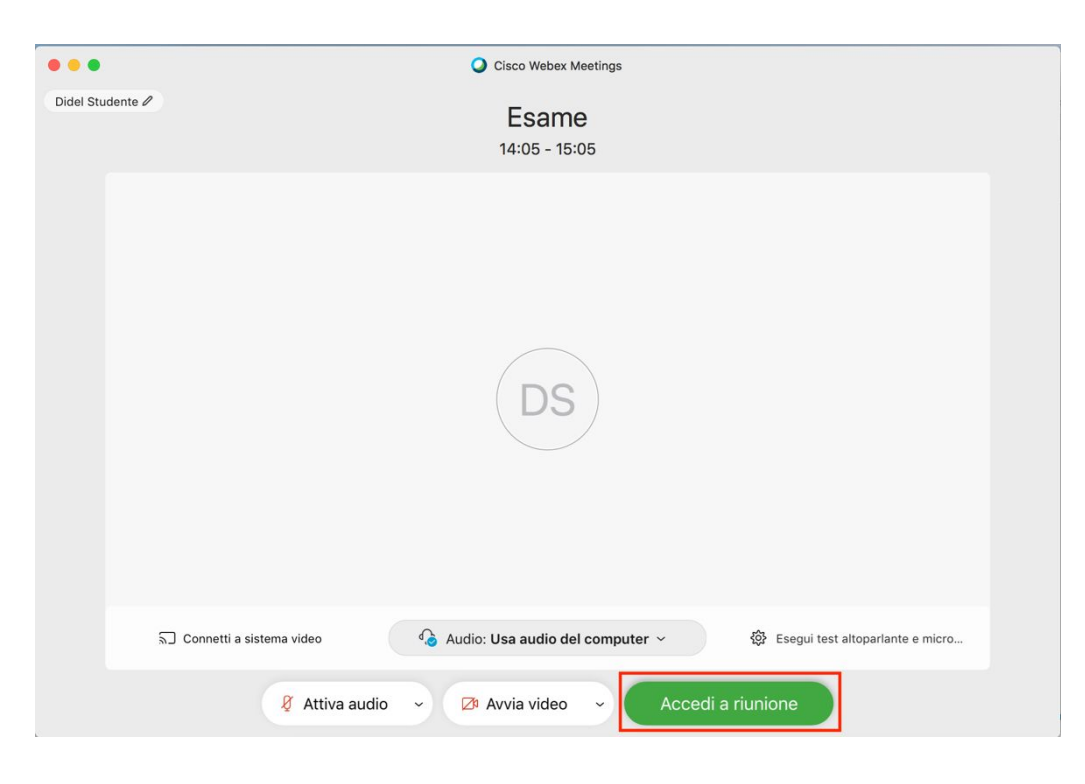

L'interfaccia di Webex è piuttosto intuitiva: nella barra bianca in basso sono presenti i seguenti tasti:

- comando per attivare/disattivare il microfono
- comando per attivare/disattivare la webcam
- tasto rosso: permette di uscire dalla riunione
- pannello partecipanti: apre sulla destra una colonna dove appare l'elenco dei partecipanti
- pannello chat (se abilitata): apre sulla destra una colonna dove appaiono i messaggi inviati in chat

| • • • | O Cisco Webex Me               | eetings     | Info riunione   Connesso |
|-------|--------------------------------|-------------|--------------------------|
|       |                                |             | 88 🔊                     |
|       | DS                             |             |                          |
| Q     | D.                             |             |                          |
|       | 🖉 Attiva audio 🗸 Ӣ Avvia video | Condividi X | 2 B                      |